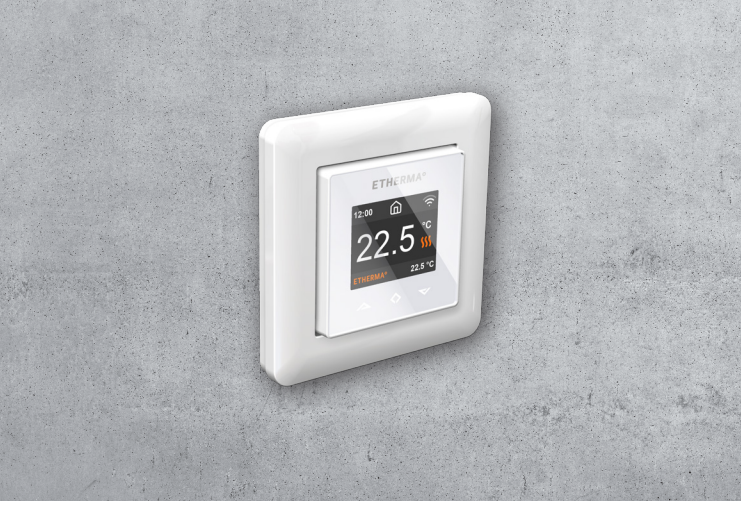

# ETHERMA eTOUCH-PRO-1

Installations- und Bedienungsanleitung Installation and operation instructions Installatie- en gebruiksaanwijzing Instructions d'installation et d'utilisation Istruzioni per l'installazione e l'uso

www.etherma.com

ETHERMA°

2

2024/1103

### Il presente dispositivo di controllo fornisce le funzioni di controllo seguenti: TW (f2 / f3 / f4)

Informazioni sulla Direttiva sulla progettazione ecocompatibile (UE) 2024/1103

Ce dispositif de contrôle assure les fonctions de contrôle suivantes: TW (f2 / f3 / f4)

l'écoconception (EU) 2024/1103

Deze regelaar heeft de volgende regelfuncties: TW(f2 / f3 / f4)Informations sur la directive relative à

Informatie over de richtlijn ecologisch ontwerp (EU) 2024/1103

This control has the following control functions: TW (f2 / f3 / f4)

TW  $(f_2 / f_3 / f_4)$ Information about Ecodesign-Directive (EU)

Angaben zur Ökodesign-Richtlinie (EU) 2024/1103 Dieser Realer erfüllt folgende Regelungsfunktionen:

DE

FΝ

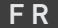

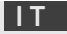

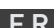

# CODES DER REGELUNGSFUNKTIONEN

|                          | Finctufia kaina Tamparaturkantralla                                   |
|--------------------------|-----------------------------------------------------------------------|
| 2                        | Einstung, keine Temperatui kontrotte                                  |
| r Temperatur<br>regelung | Zwei oder mehr manuell einstellbare Stufen, keine Temperaturkontrolle |
|                          | Raumtemperaturregler mit mechanischem Thermostat                      |
|                          | Elektronischer Raumtemperaturregler                                   |
| rrt de                   | Elektronischer Raumtemperaturregler mit Tageszeitregelung             |
| 4                        | Elektronischer Raumtemperaturregler mit Wochentagsregelung            |
|                          | Präsenzerkennung                                                      |
| Ę                        | Erkennung offener Fenster                                             |
| egelungsfunktione        | Fernbedienungsoption                                                  |
|                          | Adaptive Regelung des Heizbeginns                                     |
|                          | Betriebszeitbegrenzung                                                |
|                          | Schwarzkugelsensor                                                    |
| R                        | Selbstlernfunktion                                                    |
|                          | Regelungsgenauigkeit mit CA < 2 Kelvin und CSD < 2 Kelvin             |

| Code der Temperatur- | Regelungsfunktion |    |    |    |    |    |    |    |
|----------------------|-------------------|----|----|----|----|----|----|----|
| regelung (TC)        | f1                | f2 | f3 | f4 | f5 | f6 | f7 | f8 |
| NC                   |                   |    |    |    |    |    |    |    |
| ТХ                   |                   |    |    |    |    |    |    |    |
| ТМ                   |                   |    |    |    |    |    |    |    |
| TE                   |                   |    |    |    |    |    |    |    |
| TD                   |                   |    |    |    |    |    |    |    |
| TW                   |                   |    |    |    |    |    |    |    |
|                      | 1                 |    |    |    |    |    |    |    |
|                      |                   | 2  |    |    |    |    |    |    |
|                      |                   |    | 3  |    |    |    |    |    |
|                      |                   |    |    | 4  |    |    |    |    |
|                      |                   |    |    |    | 5  |    |    |    |
|                      |                   |    |    |    |    | 6  |    |    |
|                      |                   |    |    |    |    |    | 7  |    |
|                      |                   |    |    |    |    |    |    | 8  |

### eTOUCH-PRO-1 - SETUP

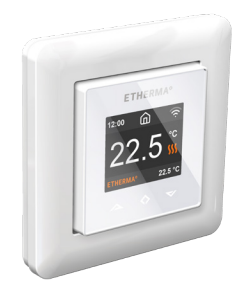

Etherma Termostat

Dieses Handbuch beschreibt die wichtigsten Funktionen und technischen Daten des Thermostats eTOUCH-PRO-1. Die Anweisungen helfen dem Anwender, das Thermostat zu bedienen und dem Elektriker bei der Installation und Konfiguration des Thermostats. Der Hersteller haftet nicht, wenn die nachstehenden Anweisungen nicht beachtet werden. Die Geräte dürfen nicht missbräuchlich, d. h. entgegen der vorgesehenen Verwendung, benutzt werden.

## TECHNISCHE SPEZIFIKATIONEN DE

### Technische Spezifikationen

Anzeige: Spannungsversorgung: Maximale Last: Sollwertbereich für Temperatur: Gebrauchstemperaturbereich: Temperaturabsenkung: IP-Schutzart: Standardfarbe: Fühler: Zulassungen:

WLAN:

1.8" TFT. Auflösung 128 x 160 230 V. 50/60 Hz 16 A (ohmsche Last) +5 °C/+40 °C +0 °C/+30 °C Pilotdraht 230 V. 50/60 Hz IP 21 Weiß, RAL 9003 Eingebauter Raumfühler und Bodenfühler (NTC 10 k) inbegriffen EN 60730-1. EN 60730-2-9. EN 300 328 V2 2 2 2,4 GHz, 802.11 bgn

### INSTALLATIONS- UND GEBRAUCHSANWEISUNGEN

#### Installation

Die Installation muss von einer qualifizierten Elektrofachkraft in Übereinstimmung mit den geltenden Elektroinstallations- und Bauvorschriften vorgenommen werden. Trennen Sie vor der Installation die Spannungsversorgung des Thermostats vom Netz. Während der Installation des Thermostats muss die Spannungsversorgung des Thermostats ZU JE-DER ZEIT unterbrochen oder isoliert sein.

Lösen Sie die Frontabdeckung, indem Sie mit einem Schraubendreher auf den Verschluss an der Unterseite des Thermostats drücken.

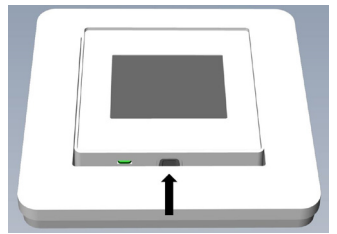

Schließen Sie nun die Drähte an die Klemmen des Thermostats im unteren Teil des Geräts an:

- PILOT: Pilotdraht (falls zutreffend)
- LOAD (N): Anschluss für das Heizkabel (neutral)
- N: Stromanschluss (Neutral)
- L: Stromanschluss (stromführend)
- LOAD (L): Anschluss für das Heizkabel (stromführend)
- FÜHLER: Bodentemperaturfühler, Typ NTC

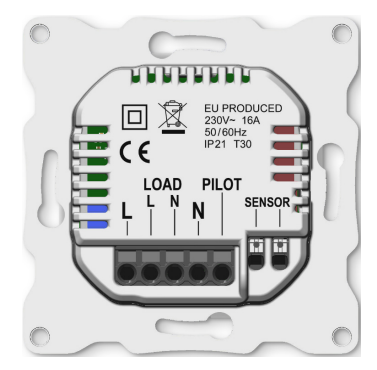

# IN STALLATION, IN BETRIEBNAHME

Die Drähte müssen 9-10 mm abisoliert werden. Die Drähte können durch Drücken des Entriegelungsschalters am Anschluss gelöst werden. Der Bodenfühler muss in einem Schutzrohr im Beton platziert werden. Vergewissern Sie sich, dass sich kein Wasser im Rohr befindet.

Positionieren Sie dann den Thermostat und befestigen ihn mit 2 bis 4 Schrauben an der Wandhalterung. Öffnen Sie die Sicherungsfeder für den Rahmen, positionieren Sie den Rahmen und schließen Sie die Feder. Bringen Sie dann das Vorderteil an. Achten Sie darauf, dass die Verbindung zwischen Vorder- und Unterteil korrekt hergestellt wurde. Drücken Sie auf das Vorderteil, bis es einrastet. Das Vorderteil kann später durch Drücken auf den Verschluss wieder entfernt werden.

#### INBETRIEBNAHME

Nach dem ersten Einschalten des Thermostats oder nach dem Zurücksetzen auf die Werkseinstellungen wird der Startassistent Ihnen folgende Fragen stellen:

| Sprache einstellen              | Sprache                                                                                                    |
|---------------------------------|----------------------------------------------------------------------------------------------------|
| Zeitzone einstellen             | Zeitzone im Vergleich zu GMT                                                                                                    |
| Datum und Uhrzeit               | Einstellung des Datums und der Uhrzeit                                                                                                    |
| Sommerzeiteinstel-<br>lung      | Einstellung, ob Sommerzeiteinstellung verwendet wird (J/N)                                                                                                    |
| Thermostatverwen-<br>dung       | "Heizen" oder "Kühlen"                                                                                                    |
| Heizungstyp                     | Fußbodenheizung (langsam), Fußbodenheizung (schnell), anderer (schnell)                                                                                                 |
| Bodentyp                        | Beton oder Holz                                                                                                    |
| Boden-/Temperatur-<br>grenzwert | 5 bis 40 oder 5 bis 28 (Holz)                                                                                                    |
| Regelung                        | Raum/Boden oder Leistungsregelung                                                                                                    |
| Allmähliches<br>Aufheizen       | "EIN" oder "AUS", wird bei neuen Betonböden<br>verwendet, um die Zeit für den Temperaturan-<br>stieg entsprechend zu regeln. Nur im Modus<br>"Bodenregelung" verfügbar. |

ANMERKUNG: Bei Fußböden aus Holz muss ein Bodenfühler angeschlossen werden. Daher ist die Bodentemperatur auf 28 °C begrenzt.

# INBETRIEBNAHME

### Symbole

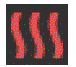

Heizen eingeschaltet

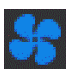

Kühlen eingeschaltet

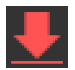

Holzfußboden hat die Höchsttemperatur von 28 °C erreicht, sodass der Heizbetrieb eingeschränkt wurde.

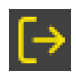

#### Abwesenheitsmodus

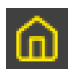

Zuhause-Modus

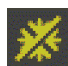

Frostschutzmodus

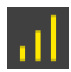

Allmähliches Aufheizen

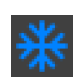

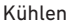

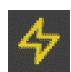

Leistungsregelung

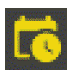

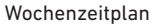

# TFT-THERMOSTAT-BENUTZERHANDBUCH DE

### 1. Bedienung

Der Thermostat wird über drei berührungsempfindliche kapazitive Tasten bedient. Es sind die folgenden Tasten am Gerät vorhanden:

- Links (Hoch)
- Mitte (Bestätigen)
- Rechts (Runter)

Jede Taste hat eine eigene Hintergrundbeleuchtung. Wenn die Hintergrundbeleuchtung einer der Tasten leuchtet, kann die Taste betätigt werden.

*TIPP*: Wenn Sie die linke Taste 2 Sekunden lang gedrückt halten, gelangen Sie schnell zum Hauptbildschirm zurück.

TIPP: Sie können auf jedem Menüpunkt im Menü des Thermostats kurz abwarten, damit Ihnen ein Hilfetext eingeblendet wird. Dieser Hilfetext enthält nützliche Informationen und führt Sie durch die mit dem jeweiligen Menüpunkt verbundenen Funktionen. Die Verzögerung bis zur Einblendung des Hilfetextes kann unter "Einstellungen" im Hauptmenü konfiguriert werden.

## TFT-THERMOSTAT-BENUTZERHANDBUCH

#### 2. Standby- und Hauptbildschirm

Wenn der Thermostat eine Zeit lang nicht bedient wird, schaltet er automatisch auf den Standby-Bildschirm um. Wenn Sie im Standby-Modus eine der Tasten berühren, wird der folgende Hauptbildschirm angezeigt:

- 1. Uhrzeit
- 2. Betriebsmodus
- 3. WLAN-Indikator
- 4. Heizen eingeschaltet
- 5. Sollwert
- 6. Gemessene Temperatur (Raumoder Bodenfühler)

Drücken Sie im Hauptbildschirm die mittlere Taste, um das Hauptmenü aufzurufen. Durch Drücken der Taste "Links" oder "Rechts" wird die eingestellte Temperatur geändert.

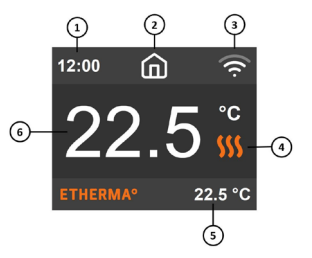

#### 3. Menüpunkte

Das Hauptmenü enthält die folgenden Menüpunkte:

| Betriebsmodus    | Siehe "4. Betriebsmodus"                        |
|------------------|-------------------------------------------------|
| Zeitplan         | Siehe "5. Wochenzeitplan"                       |
| Einstellungen    | Zum Konfigurieren der Einstellungen             |
| WLAN             | Zum Konfigurieren der WLAN-Einstellungen        |
| Energieverbrauch | Zeigt die Energieverbrauchsdaten an             |
| Kindersicherung  | Aktiviert die Kindersicherung Info zeigt Infor- |
|                  | mationen zum Thermostat an                      |
| Abschalten       | Schaltet den Thermostat ein/aus                 |

*TIPP*: Unter "Energieverbrauch" werden Verbrauchsstatistiken über verschiedene Zeiträume angezeigt. Drücken Sie die mittlere Taste, um die Statistik zurückzusetzen.

*TIPP*: Wählen Sie den Menüpunkt "Kindersicherung" aus und drücken Sie dreimal die mittlere Taste, um die Tastensperre zu aktivieren/deaktivieren.

# TFT-THERMOSTAT-BENUTZERHANDBUCH

### 4. Betriebsmodus

Der Thermostat verfügt über drei Hauptmodi: "Zuhause-Modus", "Abwesenheitsmodus" und "Zeitplanungsmodus". Die zusätzlichen Modi sind der Frostschutzmodus und die Leistungsregelung.

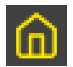

### Zuhause-Modus

Voreingestellte Temperatur, während Sie zu Hause sind. Die Temperatureinstellung kann vom Benutzer geändert werden und wird gespeichert.

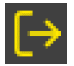

## Abwesenheitsmodus

Voreingestellte (reduzierte) Temperatur während Sie nicht zu Hause sind. Die Temperatureinstellung kann vom Benutzer geändert werden und wird gespeichert. Ein externes Pilotsignal wechselt ebenfalls den Betriebsmodus zwischen dem "Zuhause-Modus" und dem "Abwesenheitsmodus".

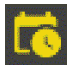

#### Zeitplanungsmodus

Der Thermostat folgt den Einstellungen, die im Menü "Zeitplan" programmiert wurden.

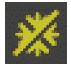

#### Frostschutzmodus

Bei diesem Betriebsmodus wird der Sollwert für die Temperatur auf 7 Grad eingestellt. Dieser Modus kann beispielsweise in Ferienhäusern während der kalten Jahreszeit verwendet werden.

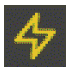

### Leistungsregelung

Betrieb ohne Berücksichtigung der Rückmeldung von Temperaturfühlern. Die Heizleistung wird durch Einstellung des Prozentsatzes des Relais-Leitvermögens gesteuert. Eine Einstellung von 20 % bedeutet beispielsweise, dass das Relais über die Zykluszeit zu 20 % EIN und 80 % AUS ist. Der Zyklus wiederholt sich automatisch.

## TFT-THERMOSTAT-BENUTZERHANDBUCH

#### 5. Wochenzeitplan

Für diesen Modus lassen sich benutzerdefinierte und tagesbasierte Zeitpläne erstellen, um den Energieverbrauch zu minimieren und gleichzeitig den Wohnkomfort zu maximieren. Es können bis zu fünf Sollwerte pro Tag festgelegt werden. Einem Sollwert werden eine Sollzeit und eine Solltemperatur zugeordnet, die der Thermostat automatisch regeln soll.

In diesem Menü können Sie Ihren täglichen Heizplan einsehen. Sie können nach Ihren Wünschen Sollwerte hinzufügen und entfernen.

*TIPP*: Erstellen Sie einen Tagesplan für einen Wochentag nach Ihren Wünschen. Verwenden Sie dann die Funktion "Kopieren/Einfügen", um den Plan des jeweiligen Tages auf andere Wochentage zu übertragen.

#### 6. Erweiterte Einstellungen

WARNUNG: Die erweiterten Einstellungen werden nur für erfahrene Benutzer empfohlen. Wenden Sie sich an Iren Lieferanten oder verwenden Sie die Einstellungen nur mit äußerster Vorsicht. Falsche Einstellungen können Ihren Fußboden oder Ihr Heizsystem beschädigen.

Das Menü "Erweiterte Einstellungen" enthält die folgenden Punkte:

Heizungstyp NTC-Fühlertyp Hysterese Kalibrierung

Temperaturgrenzwerte

Pilotdraht Adaptivität Auf Werkseinstellungen zurücksetzen

Gerät neu starten

"Heizen" oder "Kühlen" auswählen NTC-Widerstandswert auswählen Temperaturschwankung einstellen Feineinstelung des Temperaturfühlerwertes Grenzwerte für Raum- und Bodentemperaturen Pilotdrahteinstellung ändern Siehe nachstehende Beschreibung

Vollständige Zurücksetzung auf Werkseinstellungen durchführen Neustart des Geräts durchführen

# TFT-THERMOSTAT-BENUTZERHANDBUCH

ADAPTIVITÄT: Der Thermostat startet / stoppt die Heizung automatisch, um die eingestellte Temperatur zur eingestellten Zeit zu erreichen. Wenn die Einstellung "Adaptivität" deaktiviert ist, startet/stoppt der Thermostat die Heizung zur eingestellten Zeit, anstatt proaktiv die eingestellte Temperatur zur eingestellten Zeit zu erreichen.

#### 7. WLAN-Einstellungen

Wenn der Thermostat nicht mit der Cloud verbunden ist, kann die Funktion "Connect to cloud" (Mit der Cloud verbinden) im Menü "Wi-Fi Settings" (WLAN-Einstellungen) verwendet werden, um die Verbindung herzustellen. Um die Verbindung herzustellen, muss auch die Funktion "Add thermostat" (Thermostat hinzufügen) in der App verwendet werden. Der Thermostat zeigt zwei dreistellige PIN-Codes an, die in der App eingegeben werden müssen. Das Passwort für das ausgewählte WLAN-Netzwerk wird in der App angegeben.

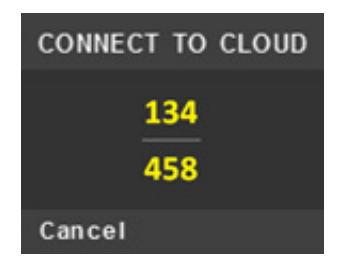

App: ETHERMA eTOUCH

# TFT-THERMOSTAT-BENUTZERHANDBUCH

Wenn der Vorgang "Add thermostat" (Thermostat hinzufügen) abgeschlossen ist, wird der Thermostat neu gestartet.

Nachdem der Thermostat mit der Cloud verbunden ist, bietet das Menü "Wi-Fi Settings" (WLAN-Einstellungen) die Möglichkeit, das WLAN ausoder einzuschalten. Die bestehenden WLAN-Einstellungen werden verwendet, wenn das WLAN nach einer vorherigen Deaktivierung wieder eingeschaltet wird.

Um das WLAN-Netzwerk oder das Passwort zu ändern, verwenden Sie bitte das Menü "Connect to cloud" (Mit der Cloud verbinden) und in der App das Menü "Reconfigure Wi-Fi" (WLAN neu konfigurieren).

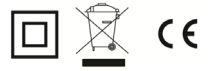

# DE

# CONTROL FUNCTION CODES

|                | Single stage, no temperaturecontrol                   |
|----------------|-------------------------------------------------------|
| ature          | Two or more manual stages, no temperature control     |
| pera           | Mechanic thermostat room temperature control          |
| of ten<br>cont | Electronic room temperature control                   |
| ype o          | Electronic room temperature control plus day timer    |
| μ <u></u> .    | Electronic room temperature control plus week timer   |
|                | Presence detection                                    |
| unctions       | Open window detection                                 |
|                | Distance control option                               |
|                | Adaptative start control                              |
| rol f          | Working time limitation                               |
| Cont           | Black bulb sensor                                     |
|                | Self-learning functionality                           |
|                | Control accuracy with CA < 2 Kelvin and CSD < 2 Kelvi |

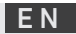

| Code of temperature- | Control functions |    |    |    |    |    |    |    |
|----------------------|-------------------|----|----|----|----|----|----|----|
| control (TC)         | f1                | f2 | f3 | f4 | f5 | f6 | f7 | f8 |
| NC                   |                   |    |    |    |    |    |    |    |
| ТХ                   |                   |    |    |    |    |    |    |    |
| ТМ                   |                   |    |    |    |    |    |    |    |
| TE                   |                   |    |    |    |    |    |    |    |
| TD                   |                   |    |    |    |    |    |    |    |
| TW                   |                   |    |    |    |    |    |    |    |
|                      | 1                 |    |    |    |    |    |    |    |
|                      | 1                 | 2  |    |    |    |    |    |    |
|                      |                   |    | 3  |    |    |    |    |    |
|                      | 1                 |    |    | 4  |    |    |    |    |
|                      |                   |    |    |    | 5  |    |    |    |
|                      |                   |    |    |    |    | 6  |    |    |
|                      |                   |    |    |    |    |    | 7  |    |
|                      |                   |    |    |    |    |    |    | 8  |

### INSTALLATION AND OPERATING INSTRUCTIONS

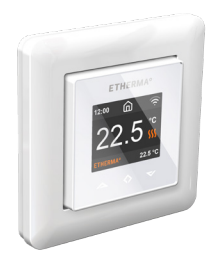

#### **Etherma Thermostat**

This manual describes the main features and technical specifications of the thermostat eTOUCH-PRO-1. The instructions will help the user to operate the thermostat and the electrician to install and configure the thermostat. The manufacturer is not liable if the instructions below are not followed. The equipment must not be misused, i.e. used contrary to its intended use.

| Technical Specification |                                 |
|-------------------------|---------------------------------|
| Display:                | 1.8" TFT, 128 x 160 resolution  |
| Power supply:           | 230 V - 50/60 Hz                |
| Maximum load:           | 16 A (resistive)                |
| Setpoint temperature    |                                 |
| range:                  | +5 °C / +40 °C                  |
| Usage temperature       |                                 |
| range:                  | +0 °C / +30 °C                  |
| Temperature setback:    | Pilot wire 230 V - 50/60 Hz     |
| IP class:               | IP 21                           |
| Standard Color:         | White RAL 9003                  |
| Sensors:                | Built-in room sensor and        |
|                         | floor sensor NTC 10 k included  |
| Standards:              | EN 60730-                       |
| 1,                      | EN 60730-2-9, EN 300 328 V2.2.2 |
| Wi-Fi:                  | 2.4 GHz 802.11 bgn              |

### INSTALLATION AND OPERATING INSTRUCTIONS

#### Installation

Installation must be done by a qualified electrician in accordance with wiring and building regulations. Before installation, disconnect any power to the thermostat's mains. During installation of the thermostat, power to the thermostat must be disconnected or isolated AT ALL TIMES. Release the front cover by pressing with screwdriver from the ejector latch at the bottom of the thermostat

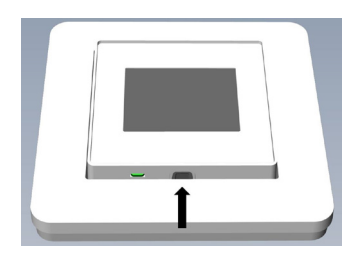

Now connect the wires to the thermostat's bottom part terminals:

- PILOT: Pilot Wire (if applicable)
- LOAD (N): Heating Cable connection (Neutral)
- N: Power connection (Neutral)
- L: Power connection (Live)
- LOAD (L): Heating Cable connection (Live)
- SENSOR: Floor temp sensor, NTC type

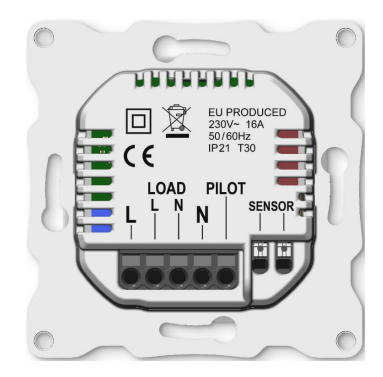

# INSTALLATION, STARTUP

Wires must be stripped 9-10 mm. Wires can be released by pressing the connector's release switch. Floor sensor must be placed into protective tube in concrete. Make sure there is no water in the tube.

Next, position the thermostat and fasten it onto the wall's mounting box using 2-4 screws. Open the frame retaining spring, position the frame and close the spring. Then attach front part, make sure the connector between front and bottom part is correctly placed. Press front part until it snaps in place. Front part can be later removed by pressing the ejector latch.

#### STARTUP

After connecting the power to the thermostat for the first time or after performing a factory reset startup wizard will prompt the following questions:

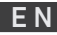

| Language Set     | language                                       |
|------------------|------------------------------------------------|
| Set timezone     | Timezone compared to GMT                       |
| Date & time      | Set current date & time                        |
| Daylight saving  | Daylight saving in use Y/N                     |
| Thermostat use   | Heating or Cooling                             |
| Heating system   | Floor (Slow), Floor (Fast), Other (Fast)       |
| Floor type       | Concrete or wooden                             |
| Floor Temp limit | 5-40 or 5-28 wood                              |
| Regulate         | Room/floor or power reg.                       |
| Gradual Heating  | ON or OFF, used with new concrete floors to    |
|                  | limit temperature rise time. Only available in |
|                  | floor regulation mode.                         |

NOTE: Wooden floor requires that a floor sensor is connected. Thus, floor temp is limited to 28  $^\circ\text{C}.$ 

# TFT THERMOSTAT - USER MANUAL

### Symbols

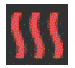

Heating switched

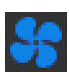

Cooling switched

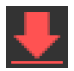

Wooden floor has reached the maximum temperature 28°C, thus heating is being limited.

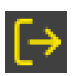

Away

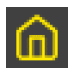

Home

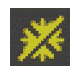

Anti-Frost

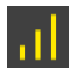

**Gradual Heating** 

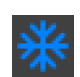

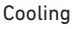

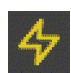

Power regulation

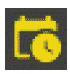

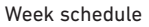

# STARTUP EN

### 1. Control

The thermostat is controlled by three touch sensitive capacitive buttons. These are:

- Left (Up)
- Center (Confirm)
- Right (Down)

Each button has its own background light. At any time, when any of the buttons' background light is lit, the button is available for use.

*TIP*: Holding the left button for 2 seconds at any time, will make a quick return to the main screen.

*TIP*: While browsing the thermostat's menu, pause at any menu item for a while, and a help text will be shown. This help text gives useful information and guides the user through the functions related to that menu item. The help text delay can be adjusted under "Settings" in the main menu.

## TFT THERMOSTAT - USER MANUAL

#### 2. Standby and Main screen

When the thermostat remains untouched for a while, it will automatically go to standby screen. While in standby, touching any of the buttons will display the main screen below:

- 1. Time
- 2. Operation mode
- 3. Wi-Fi indicator
- 4. Heating switched
- 5. Setpoint
- 6. Measured temp. (Room or floor sensor)

In the main screen, pressing the center button will access the main menu. Pressing left or right button will change the set temperature.

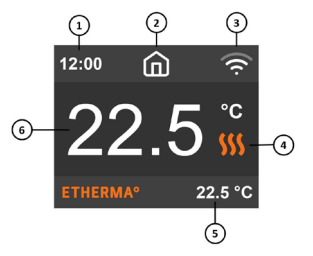

#### 3. Menu items

The main menu has the following items:

| Operation Mode     | See 4 Operation Mode                          |
|--------------------|-----------------------------------------------|
| Schedule           | See 5 Week schedule                           |
| Settings           | Adjust the settings                           |
| Wi-Fi              | Adjust Wi-Fi settings                         |
| Energy consumption | Show energy consumption                       |
| Child Lock         | Activate key lock Info Thermostat information |
| Shut down          | Switch thermostat on/off                      |

*TIP*: "Energy Consumption" shows consumption statistics over different time periods. Press center button to reset statistics.

*TIP*: Select "Child Lock" and press center button for three times activate/ deactivate key lock.

# TFT THERMOSTAT - USER MANUAL

### 4. Operation mode

The thermostat has three main modes: Home, Away and Schedule. The additional modes are Anti-frost and Power regulation.

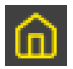

#### Home

Preset temperature while you are home. The temperature setting can be changed by the user and it is saved.

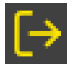

#### Away

Preset (reduced) temperature while you are away. The temperature setting can be changed by the user and it is saved. External pilot signal will also change operation mode between Home and Away.
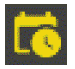

#### Schedule

Thermostat follows the settings programmed in Schedule menu.

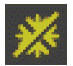

## Anti-frost

This mode drops setpoint to 7 degrees. It can be used e. g. in summer cottage during winter time.

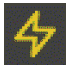

## Power regulation

Engineering mode, which operates without feedback from sensors. Relay conduction time is selected e. g. 20 % relay is ON 20 % and 80 % OFF during the cycle time. Cycle repeats automatically.Then use the copy/paste function to duplicate the given day's scheme to other weekdays.

## TFT THERMOSTAT - USER MANUAL

#### 5. Week schedule

Create customized daily schedules to minimize energy consumption and maximize comfort. There can be up to five set points per day. A set point is given a target set time and a target set temperature for the thermostat to regulate automatically.

You can view your daily heating schedule in this menu. Set points can be added and removed according to your preferences.

*TIP*: Create a daily schedule for a weekday according to your preferences. Then use the copy/paste function to duplicate the given day's scheme to other weekdays.

# SETTINGS EN

## 6. Advanced Settings

WARNING: Advanced Settings is recommended only for expert users. Consult your supplier or use with extreme caution. Incorrect settings may damage your floor or heating system.

Advanced settings menu has the following items:

| Heating System     | Select heating or cooling                  |
|--------------------|--------------------------------------------|
| NTC sensor type    | Select NTC resistance value                |
| Hysteresis         | Change temp variation                      |
| Calibration        | Fine tune temperature sensor reading       |
| Temperature limits | Set limits for room and floor temperatures |
| Pilot wire         | Change pilot wire setting                  |
| Adaptivity         | See description below                      |
| Factory reset      | Perform full factory reset                 |
| Restart device     | Perform reboot                             |

## TFT THERMOSTAT - USER MANUAL

ADAPTIVITY: The thermostat will automatically start/stop heating proactively to reach the set temperature at the set time. If adaptivity is switched off, the thermostat will start/ stop heating at the set time instead of operating proactively to reach the set temperature at the set time.

# SETTINGS EN

#### 7. Wi-Fi settings

When the thermostat is not connected to the cloud "Connect to cloud" can be started from Wi-Fi settings menu. Connection is done together with phone application "Add thermostat".

Thermostat will show two three digit PIN codes, which will be copied to the phone application. The password for the selected Wi-Fi network will be given in the phone application.

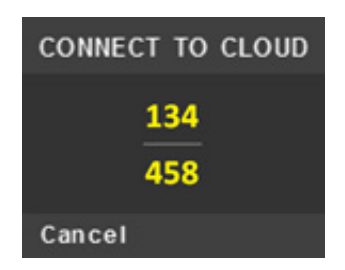

App: ETHERMA eTOUCH

## TFT THERMOSTAT - USER MANUAL

When the "Add Thermostat" operation is finalized thermostat will reboot.

After the thermostat is connected to the cloud the Wi-Fi settings menu will offer possibility to turn Wi-Fi OFF/0N. Existing Wi-Fi settings will be used when turning Wi-Fi back to 0N.

To change Wi-Fi network or password please use Connect to cloud menu together with phone application's Reconfigure Wi-Fi menu.

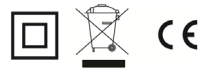

# ΕN

# REGELFUNCTIECODES

| Bu    | Eentraps, geen temperatuurregeling                                     |
|-------|------------------------------------------------------------------------|
| egeli | Twee of meer handmatig in te stellen trappen, geen temperatuurregeling |
| tuurr | Mechanische regeling van de kamertemperatuur door thermostaat          |
| ipera | Elektronische regeling van de kamertemperatuur                         |
| e tem | Elektronische regeling van de kamertemperatuur plus dag-tijdschakelaar |
| Type  | Elektronische regeling van de kamertempeatuur plus week-fijdschakelaar |
|       | Aanwezigheidsdetectie                                                  |
|       | Openraamdetectie                                                       |
|       | Optie van regeling op afstand                                          |
| cties | Adaptieve regeling van de start                                        |
| elfun | Beperking van de werkingstijd                                          |
| Rege  | Zwartebolsensor                                                        |
|       | Zelflerende functie                                                    |
|       | Regelnauwkeurigheid, CA < 2 Kelvin en CSD < 2 Kelvin                   |

| Code van tempera-<br>tuurregeling (TC) | Regelfuncties |    |    |    |    |    |    |    |  |
|----------------------------------------|---------------|----|----|----|----|----|----|----|--|
|                                        | f1            | f2 | f3 | f4 | f5 | f6 | f7 | f8 |  |
| NC                                     |               |    |    |    |    |    |    |    |  |
| ТХ                                     |               |    |    |    |    |    |    |    |  |
| ТМ                                     |               |    |    |    |    |    |    |    |  |
| TE                                     |               |    |    |    |    |    |    |    |  |
| TD                                     |               |    |    |    |    |    |    |    |  |
| TW                                     |               |    |    |    |    |    |    |    |  |
|                                        | 1             |    |    |    |    |    |    |    |  |
|                                        |               | 2  |    |    |    |    |    |    |  |
|                                        |               |    | 3  |    |    |    |    |    |  |
|                                        |               |    |    | 4  |    |    |    |    |  |
|                                        |               |    |    |    | 5  |    |    |    |  |
|                                        |               |    |    |    |    | 6  |    |    |  |
|                                        |               |    |    |    |    |    | 7  |    |  |
|                                        |               |    |    |    |    |    |    | 8  |  |

## INSTALLATIE- EN BEDIENINGSINSTRUCTIES

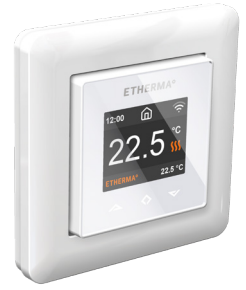

#### Etherma Thermostaat

Deze handleiding beschrijft de belangrijkste kenmeken en technische specificaties van de thermostaat e TOUCH-PRO-1. De instructies zullen de gebruiker helpen bij het bedienen van de thermostaat en de elektricien bij het installeren en configureren van de thermostaat. De fabrikant is niet aansprakelijk als de volgende instructies niet worden opgevolgd. De apparatuur mag niet verkeerd worden gebruikt, d.w.z. gebruikt worden in strijd met het beoogde gebruik.

#### **Technische specificaties**

| Display:              | 1.8" TFT, 128 x 160 resolutie   |
|-----------------------|---------------------------------|
| Voeding:              | 230 V - 50/60 Hz                |
| Maximaal vermogen:    | 16 A (resistief)                |
| Instelwaarde          |                                 |
| temperatuur bereik:   | +5 °C / +40 °C                  |
| Gebruikstemperatuur   |                                 |
| bereik:               | +0 °C / +30 °C                  |
| Temperatuurverlaging: | Stuurdraad 230 V - 50/60 Hz     |
| IP-klasse:            | IP 21                           |
| Standaardkleur:       | Wit RAL 9003                    |
| Sensoren:             | Ingebouwde kamersensor en       |
|                       | vloersensor NTC 10 k inbegrepen |
| Normen:               | EN 60730-1, EN 60730-2-9,       |
|                       | EN 300 328 V2.2.2               |
| Wifi:                 | 2.4 GHz 802.11 bgn              |

## INSTALLATIE- EN BEDIENINGSINSTRUCTIES

#### Installatie

De installatie moet door een gekwalificeerde elektricien in overeenstemming met de bedradings- en bouwvoorschriften worden uitgevoerd. Vóór de installatie moet de stroomtoevoer naar de thermostaat worden onderbroken. Tijdens de installatie van de thermostaat moet de stroomtoevoer naar de thermostaat ALTIJD onderbroken of geïsoleerd zijn.

Maak de voorklep los door met een schroevendraaier op de vergrendeling aan de onderkant van de thermostaat te drukken.

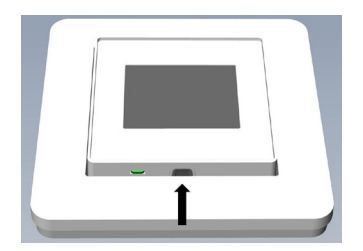

Sluit nu de draden aan op de aansluitklemmen onderaan de thermostaat:

- STURING: Stuurdraad (indien van toepassing)
- LOAD (N): Aansluiting verwarmingskabel (nulleider)
- N: Stroomaansluiting (nulleider)
- L: Stroomaansluiting (fase)
- LOAD (L): Aansluiting verwarmingskabel (fase)
- SENSOR: Vloertemperatuursensor, NTC type

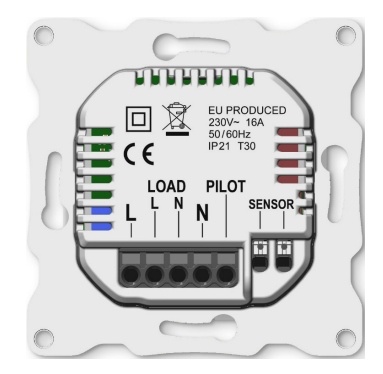

## INSTALLATIE, OPSTARTEN

De draden moeten 9-10 mm worden gestript. De draden kunnen worden losgemaakt door op de ontgrendeling van de connector te drukken. De vloersensor moet in een beschermende buis in beton worden geplaatst. Zorg ervoor dat er zich geen water in de buis bevindt.

Plaats vervolgens de thermostaat en maak deze met 2-4 schroeven vast aan de montagebox tegen de muur. Open de klemveer van het frame, fixeer het frame en sluit de veer. Bevestig vervolgens het voorste gedeelte. Zorg ervoor dat de connector tussen het voorste en onderste deel correct geplaatst is. Druk op het voorste gedeelte tot het vastklikt. Het voorste gedeelte kan later worden verwijderd door op de vergrendeling te drukken.

#### OPSTARTEN

Nadat u de thermostaat voor de eerste keer op de stroom hebt aangesloten of nadat u een fabrieksreset hebt uitgevoerd, zal de start-up wizard de volgende vragen stellen:

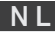

| Taal               | Taal instellen                                                                                                    |
|--------------------|----------------------------------------------------------------------------------------------------|
| Tijdzone instellen | Tijdzone in vergelijking met GMT                                                                                                    |
| Datum & tijd       | Huidige datum & tijd instellen                                                                                                    |
| Zomertijd          | Zomertijd gebruiken J/N                                                                                                    |
| Gebruik van de     |                                                                                                    |
| thermostaat        | Verwarmen of koelen                                                                                                    |
| Verwarmingssysteem | Vloer (traag), Vloer (snel), Andere (snel)                                                                                                    |
| Vloertype          | Beton of hout                                                                                                    |
| Vloertemp. grens   | 5-40 of 5-28 hout                                                                                                    |
| Reguleren          | Ruimte/vloer of stroomreg.                                                                                                    |
| Geleidelijke       |                                                                                                    |
| verwarming         | AAN of UIT, te gebruiken bij nieuwe betonner<br>vloeren om de tijd voor temperatuurstijging<br>te beperken. Alleen beschikbaar in de vloer<br>regelmodus. |

<code>OPMERKING:</code> Een houten vloer vereist dat de vloersensor is aangesloten. De vloertemperatuur is dus beperkt tot 28  $^\circ C.$ 

## TFT THERMOSTAAT-GEBRUIKERSHANDLEIDING

## Symbolen

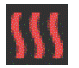

Verwarmen ingeschakeld

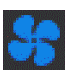

Koelen ingeschakeld

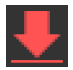

De houten vloer heeft de maximum temperatuur van 28 °C bereikt, het verwarmen wordt dus beperkt.

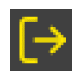

Afwezig

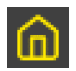

Thuis

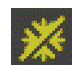

Antivries

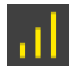

Geleidelijke verwarming

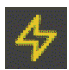

Stroomregeling

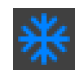

Koelen

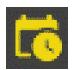

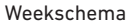

## 1. Bediening

De thermostaat wordt bediend door drie capacitieve touchknoppen. Deze zijn:

- Links (omhoog)
- Midden (bevestigen)
- Rechts (omlaag)

Elke toets heeft zijn eigen achtergrondlicht. Wanneer het achtergrondlicht van een van de toetsen brandt, dan is de toets beschikbaar voor gebruik.

*TIP*: Als u de linkertoets 2 seconden ingedrukt houdt, keert u snel terug naar het hoofdscherm.

*TIP*: Als u door het menu van de thermostaat gaat en even bij een menuitem pauzeert, wordt een helptekst weergegeven. Deze helptekst biedt nuttige informatie en leidt de gebruiker door de functies die bij dat menuitem horen. De vertraging van de helptekst kan worden aangepast onder 'Instellingen' in het hoofdmenu.

### TFT THERMOSTAAT-GEBRUIKERSHANDLEIDING

#### 2. Stand-by en hoofdscherm

Als de thermostaat even niet wordt aangeraakt, gaat het automatisch naar het stand-byscherm. Als u in stand-bymodus een van de toetsen aanraakt, verschijnt het onderstaande hoofdscherm:

- 1. Tijd
- 2. Bedrijfsmodus
- 3. Wifi-indicator
- 4. Verwarmen ingeschakeld
- 5. Instelwaarde
- 6. Gemeten temp. (Kamer- of vloersensor)

Druk in het hoofdscherm op de middelste toets om naar het hoofdmenu te gaan. Wijzig de ingestelde temperatuur door op de linker- of rechtertoets te drukken.

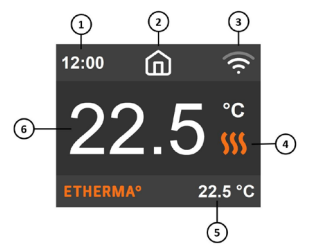

#### 3. Menu-items

Het hoofdmenu bevat de volgende items:

| Bedrijfsmodus   | Zie 4 bedrijfsmodus                        |
|-----------------|--------------------------------------------|
| Schema          | Zie 5 weekschema                           |
| Instellingen    | Instellingen aanpassen                     |
| Wifi            | Wifi-instellingen aanpassen                |
| Energieverbruik | Energieverbruik weergeven                  |
| Kinderslot      | Toetsvergrendeling activeren Info Thermost |
|                 | aat informatie                             |
| Uitschakelen    | Thermostaat aan/uit schakelen              |

*TIP*: 'Energieverbruik' geeft de verbruiksstatistieken over verschillende tijdsperioden weer. Druk op de middelste toets om de statistieken te resetten.

*TIP*: Selecteer 'Kinderslot' en druk drie keer op de middelste toets om de toetsvergrendeling te activeren/deactiveren.

## TFT THERMOSTAAT-GEBRUIKERSHANDLEIDING

### 4. Bedrijfsmodus

De thermostaat heeft drie hoofdmodi: Thuis, Afwezig en Schema. De extra modi zijn antivries en stroomregeling.

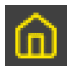

## Thuis

Vooraf ingestelde temperatuur terwijl u thuis bent. De temperatuurinstelling kan door de gebruiker worden gewijzigd en opgeslagen.

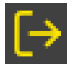

## Afwezig

Vooraf ingestelde (lagere) temperatuur terwijl u afwezig bent. De temperatuurinstelling kan door de gebruiker worden gewijzigd en opgeslagen. Het externe stuursignaal verandert ook de bedrijfsmodus tussen Thuis en Afwezig.

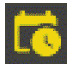

#### Schema

De thermostaat volgt de instellingen die zijn geprogrammeerd in het Schema-menu.

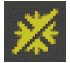

#### Antivries

Deze modus verlaagt de instelwaarde met 7 graden. Deze modus kan bijvoorbeeld in zomerhuisjes worden gebruikt tijdens de winter.

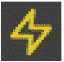

## Stroomregeling

Engineering modus, die zonder feedback van sensoren werkt. Relais geleidingstijd is geselecteerd, bijvoorbeeld 20 % relais is AAN 20 % en 80 % UIT tijdens de cyclustijd. Cyclus wordt automatisch herhaald.

## TFT THERMOSTAAT-GEBRUIKERSHANDLEIDING

#### 5. Weekschema

Creëer aangepaste dagschema's om het energieverbruik te minimaliseren en het comfort te maximaliseren. U kunt tot vijf waarden per dag instellen. Een instelwaarde krijgt een gewenste insteltijd en een ingestelde doeltemperatuur die de thermostaat automatisch moet regelen.

U kunt uw dagelijkse verwarmingsschema in dit menu bekijken. U kunt instelwaarden toevoegen en verwijderen, afhankelijk van uw voorkeuren.

*TIP*: Maak een dagschema voor een weekdag aan, volgens uw voorkeuren. Gebruik daarna de functie kopiëren/plakken om het schema van een bepaalde dag naar andere weekdagen te kopiëren.

## 6. Geavanceerde instellingen

WAARSCHUWING: Het menu geavanceerde instellingen is alleen voor ervaren gebruikers aanbevolen. Raadpleeg uw leverancier of gebruik het met uiterste voorzichtigheid. Verkeerde instellingen kunnen uw vloer of verwarmingssysteem beschadigen.

Het menu geavanceerde instellingen bevat de volgende items: Verwarmingssysteem Selecteer verwarmen of koelen NTC sensortype Selecteer NTC weerstandswaarde Hysterese Temperatuurvariatie wiizigen Kalihratie Aflezing temperatuursensor afstellen Temperatuurgrenzen Stel grenzen in voor kamer- en vloertemperaturen Stuurdraad Instelling van de stuurdraad wijzigen Adaptiviteit Zie onderstaande beschrijving Fahrieksreset Terugzetten naar alle fabrieksinstellingen Apparaat herstarten Opnieuw opstarten

### TFT THERMOSTAAT-GEBRUIKERSHANDLEIDING

ADAPTIVITEIT: De thermostaat zal zelf automatisch starten/ stoppen met verwarmen om de ingestelde temperatuur op het ingestelde tijdstip te bereiken. Indien adaptiviteit is uitgeschakeld, zal de thermostaat de verwarming op de ingestelde tijd starten/stoppen in plaats van er zelf voor te zorgen dat de ingestelde temperatuur op de ingestelde tijd wordt bereikt.

#### 7. Wifi-instellingen

Wanneer de thermostaat niet met de cloud is verbonden, kan 'Verbinden met cloud' vanuit het menu Wifi-instellingen worden gestart. De verbinding wordt samen met de de functie 'Thermostaat toevoegen' op de smartphone app gemaakt.

De thermostaat zal twee driecijferige PIN-codes tonen, die in de app op de smartphone moeten worden gekopieerd. Het wachtwoord voor het geselecteerde wifi-netwerk wordt in de smartphone app weergegeven.

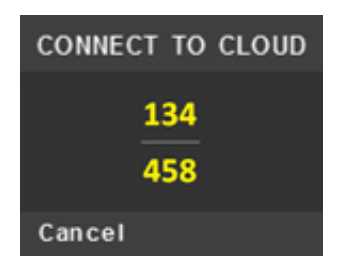

App: ETHERMA eTOUCH

### TFT THERMOSTAAT-GEBRUIKERSHANDLEIDING

Wanneer de actie 'Thermostaat toevoegen' is voltooid, zal de thermostaat opnieuw opstarten.

Nadat de thermostaat met de cloud is verbonden, zal in het menu wifi-instellingen de mogelijkheid verschijnen om de wifi aan/uit te zetten. Bestaande wifi-instellingen zullen worden gebruikt wanneer de wifi weer AAN wordt gezet.

Om het wifi-netwerk of -wachtwoord te wijzigen, gebruikt u het menu 'Verbinden met cloud' samen met het menu 'Wifi herconfigureren' op de smartphone app.

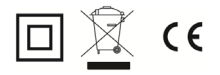

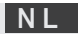

| C 0                        | DES DES FONCTIONS DE CONTROLE                                                                                              |  |  |  |  |  |  |
|----------------------------|----------------------------------------------------------------------------------------------------|--|--|--|--|--|--|
|                            |                                                                                                    |  |  |  |  |  |  |
|                            | À un seul palier, pas de contrôle de la température                                                                        |  |  |  |  |  |  |
| e de<br>.e                 | Des contrôle à deux ou plusieurs paliers manuels, pas de contrôle de la température                                        |  |  |  |  |  |  |
| ntrôl<br>ratui             | Contrôle de la température de la pièce avec thermostat mécanique                                                           |  |  |  |  |  |  |
| e col<br>mpé               | Contrôle électronique de la température de la pièce                                                                        |  |  |  |  |  |  |
| rpe d<br>la te             | Contrôle électronique de la température de la pièce et programmateur journalier                                            |  |  |  |  |  |  |
| Ţ                          | Contrôle électronique de la température de la pièce et<br>programmateur hebdomadaire                                       |  |  |  |  |  |  |
|                            | Détection de présence                                                                                                    |  |  |  |  |  |  |
| 0                          | Détecteur de fenêtre ouverte                                                                                               |  |  |  |  |  |  |
| ıtrôle                     | Option contrôle à distance                                                                                                 |  |  |  |  |  |  |
| e cor                      | Contrôle adaptatif de l'activation                                                                                         |  |  |  |  |  |  |
| ns d                       | Limitation de la durée d'activation                                                                                        |  |  |  |  |  |  |
| .e<br>Capteur à globe noir |                                                                                                    |  |  |  |  |  |  |
| Ъ                          | Fonctionnalité d'autoapprentissage                                                                                         |  |  |  |  |  |  |
|                            | Exactitude des réglages < 2 Kelvin et écart entre la tempéra-<br>ture de contrôle et la température de consigne < 2 Kelvin |  |  |  |  |  |  |

| Code de contrôle de<br>la température (CT) | Fonctions de contrôle |    |    |    |    |    |    |    |  |
|--------------------------------------------|-----------------------|----|----|----|----|----|----|----|--|
|                                            | f1                    | f2 | f3 | f4 | f5 | f6 | f7 | f8 |  |
| NC                                         |                       |    |    |    |    |    |    |    |  |
| ТХ                                         |                       |    |    |    |    |    |    |    |  |
| ТМ                                         |                       |    |    |    |    |    |    |    |  |
| TE                                         |                       |    |    |    |    | 1  |    |    |  |
| TD                                         |                       |    |    |    |    |    |    |    |  |
| TW                                         |                       |    |    |    |    |    |    |    |  |
|                                            | 1                     | -  |    |    |    | -  |    |    |  |
|                                            |                       | 2  |    |    |    |    |    | 1  |  |
|                                            |                       |    | 3  |    |    |    |    |    |  |
|                                            |                       |    |    | 4  |    | 1  |    |    |  |
|                                            |                       |    |    |    | 5  |    |    |    |  |
|                                            |                       |    |    |    |    | 6  |    |    |  |
|                                            |                       |    |    |    |    |    | 7  |    |  |
|                                            |                       |    |    |    |    |    |    | 8  |  |

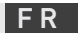

#### INSTRUCTIONS D'INSTALLATION ET D'UTILISATION

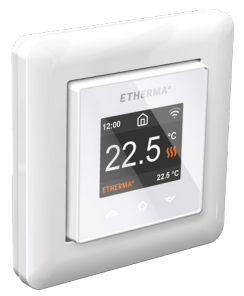

#### Etherma Thermostat Wibutler

Ce manuel décrit les principales fonctions et spécifications techniques du thermostat eTOUCH-PRO-1. Les instructions aideront l'utilisateur à faire fonctionner le thermostat et l'électricien à installer et à configurer le thermostat. Le fabricant n'est pas responsable si les instructions suivantes ne sont pas suivies. L'appareil ne doit pas être utilisé de manière abusive, c'est-à-dire de manière contraire à l'usage auquel il est destiné.

## Spécifications techniques

Écran : Alimentation électrique : Charge maximale : Plage de température de consigne : Plage de température de fonctionnement : Retour à la température : Indice IP : Couleur standard : Capteurs :

Normes :

Wi-Fi:

1.8" TET, résolution 128 x 160 230 V - 50/60 Hz 16 A (résistive) +5 °C / +40 °C +0 °C / +30 °C fil pilote 230 V - 50/60 Hz IP 21 blanc RAL 9003 capteur ambiant intégré et capteur de sol NTC 10 k inclus EN 60730-1. EN 60730-2-9. FN 300 328 V2.2.2 2,4 GHz norme 802.11 bgn

## INSTRUCTIONS D'INSTALLATION ET D'UTILISATION

#### Installation

L'installation doit être réalisée par un électricien qualifié dans le respect des règlements relatifs au câblage et à la construction. Avant l'installation, couper toute alimentation électrique vers le secteur du thermostat. Pendant l'installation du thermostat, l'alimentation électrique vers le thermostat doit être coupée ou isolée À TOUT MOMENT.

Retirer le capot frontal en appuyant à l'aide d'un tournevis dans l'encoche d'éjection située dans la partie basse du thermostat.

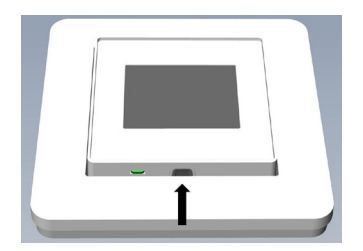

Connecter ensuite les câbles aux terminaux dans la partie basse du thermostat :

PILOT (PILOTE) : LOAD (CHARGE) (N) : N :

fil pilote (si applicable)

**RGE) (N)** : connexion de câble de chauffage (neutre)

raccordement électrique (neutre)

raccordement électrique (sous tension)

LOAD (CHARGE) (L) : SENSOR (CAPTEUR) : connexion de câble de chauffage (sous tension)

SENSOR (CAPTEUR) : capteur de temp. du sol, type NTC

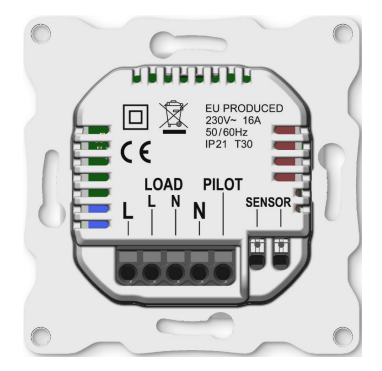

## INSTALLATION ET DÉMARRAGE

Les câbles doivent être dénudés sur une longueur de 9-10 mm. Ils peuvent être déconnectés en appuyant sur l'interrupteur de déverrouillage du connecteur. Le capteur de sol doit être placé dans une gaine de protection dans le béton. S'assurer de l'absence d'eau dans la gaine.

Positionner ensuite le thermostat et le fixer au boîtier de montage mural en utilisant 2-4 vis. Ouvrir l'élément à ressort retenant le cadre, positionner le cadre et refermer l'élément à ressort. Fixer ensuite la partie avant et s'assurer que le connecteur entre la partie avant et la partie arrière est correctement placé. Appuyer sur la partie avant jusqu'à ce que celle-ci s'encliquète. La partie avant peut être retirée ultérieurement en appuyant dans l'encoche d'éjection.

## DÉMARRAGE

Après avoir établi l'alimentation vers le thermostat pour la première fois ou après avoir effectué une réinitialisation vers les paramètres d'usine, un assistant de démarrage pose les questions suivantes :

| Réglage de la langue   | Langue                                          |
|------------------------|-------------------------------------------------|
| Fuseau horaire         | Fuseau horaire par rapport au GMT               |
| Date et heure          | Réglage de la date et de l'heure                |
| Heure d'été            | Heure d'été en fonctionnement O/N               |
| Utilisation du         |                                                 |
| thermostat             | Chauffage ou climatisation                      |
| Système de chauffage   | Sol (lent), sol (rapide), autre (rapide)        |
| Type de sol            | Béton ou bois                                   |
| Limite de temp. du sol | 5 à 40 °C ou 5 à 28 °C pour le bois             |
| Régulation             | Pièce/sol ou rég. puissance                     |
| Chauffage progressif   | ON ou OFF, utilisé avec des sols neufs en bétor |
|                        | pour limiter le temps de montée de la tempéra   |
|                        | ture. Disponible uniquement dans le mode de     |
|                        | régulation au sol.                              |

REMARQUE : un sol en bois nécessite le raccordement d'un capteur de sol. La température du sol est donc limitée à 28 °C.

## DÉMARRAGE

## Symboles

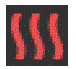

Chauffage activé

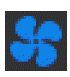

## Climatisation activée

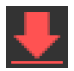

Le sol en bois a atteint la température maximale de 28 °C, le chauffage est donc limité.

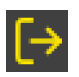

#### Absent

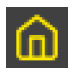

Maison

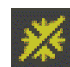

Hors-gel

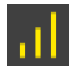

Chauffage progressif

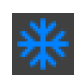

Refroidissement

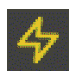

Régulation de puissance

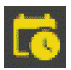

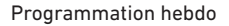
## THERMOSTAT TFT-MANUEL D'UTILISATION

# 1. Contrôle

Le thermostat est contrôlé par trois boutons tactiles capacitifs. Ces boutons sont les suivants :

- Gauche (haut)
- Centre (confirmer)
- Droite (bas)

Chaque bouton possède son propre éclairage de fond. Lorsque l'éclairage de fond d'un bouton est allumé, ce bouton peut être utilisé.

*CONSEIL* : le fait de maintenir le bouton de gauche enfoncé pendant 2 secondes permet de retourner directement à l'écran principal.

CONSEIL : en parcourant le menu du thermostat, le fait de faire une pause sur un élément du menu active l'affichage d'un message d'assistance. Ce message donne des informations utiles et guide l'utilisateur dans l'utilisation des fonctions liées à cet élément de menu. Le délai d'affichage du message peut être réglé dans la section « Réglages » du menu principal.

## THERMOSTAT TFT-MANUEL D'UTILISATION

# 2. Veille et écran principal

Lorsque le thermostat n'a pas été touché pendant un certain moment, celui-ci passe automatiquement en écran de veille. Lorsque le thermostat est en veille, le fait de toucher n'importe quel bouton permet d'afficher l'écran principal ci-dessous :

- 1. Heure
- 2. Mode de fonctionnement
- 3. Icône Wi-Fi
- 4. Chauffage activé
- 5. Consigne
- 6. Temp. mesurée (capteur de pièce ou de sol)

Le fait d'appuyer sur le bouton au centre de l'écran principal permet

d'accéder au menu principal. Le fait

d'appuyer sur le bouton de gauche ou de droite permet de modifier la température définie.

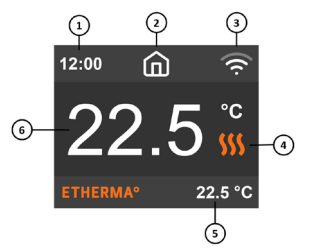

## 3. Éléments du menu

Le menu principal comporte les éléments suivants :

| Voir 4. Mode de fonctionnement            |
|-------------------------------------------|
| Voir 5. Programmation hebdo               |
| Régler les paramètres                     |
| Régler les paramètres Wi-Fi               |
|                                           |
| Afficher la consommation d'énergie        |
| Activer le verrouillage Info Informations |
| relatives au thermostat                   |
| Allumer/éteindre le thermostat            |
|                                           |

CONSEIL : « Consommation d'énergie » affiche les statistiques de consommation sur des périodes de temps différentes. Appuyer sur le bouton du centre pour réinitialiser les statistiques.

*CONSEIL* : sélectionner « Sécurité enfant » et appuyer sur le bouton du centre trois fois pour activer/désactiver le verrouillage.

# THERMOSTAT TFT-MANUEL D'UTILISATION

# 4. Mode de fonctionnement

Le thermostat a trois modes principaux : maison, absent et programmation. Les autres modes sont Hors-gel et Régulation de puissance.

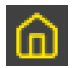

# Maison

Prérégler la température souhaitée lorsque l'utilisateur se trouve à son domicile. Le réglage de la température peut être modifié par l'utilisateur, et ce réglage est sauvegardé.

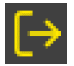

### Absent

Prérégler la température (réduite) souhaitée lorsque l'utilisateur est absent. Le réglage de la température peut être modifié par l'utilisateur, et ce réglage est sauvegardé. Un signal pilote externe modifie également le mode de fonctionnement entre Maison et Absent.

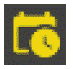

#### Programmation

Le thermostat suit les réglages programmés dans le menu Programmation.

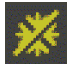

#### Hors-gel

Ce mode baisse la température de consigne à 7 degrés. Il peut par exemple être utilisé dans une maison de vacances d'été pendant l'hiver.

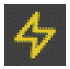

#### Régulation de puissance

Mode technique qui fonctionne sans réponse des capteurs. Le temps de transmission du relais est sélectionné, par ex. 20 % de relais est à 20 % ON et à 80 % OFF pendant le temps de cycle. Le cycle se répète automa-tiquement.

#### 5. Programmation hebdo

Établir des programmations quotidiennes personnalisées afin de minimiser la consommation d'énergie et maximiser le confort. Cinq consignes peuvent être réglées pour une journée. Un moment défini cible et une température définie cible sont attribués aux consignes afin que le thermostat se régule automatiquement.

La programmation quotidienne de chauffage peut être visualisée dans ce menu. Des consignes peuvent être ajoutées et retirées selon les souhaits.

*CONSEIL* : établir une programmation quotidienne pour un jour de la semaine en fonction des souhaits. Utiliser ensuite la fonction copier/coller pour dupliquer la programmation de ce jour aux autres jours.

### 6. Réglages avancés

ATTENTION : les réglages avancés sont recommandés uniquement pour les utilisateurs confirmés. Consultez votre fournisseur ou utilisez-les avec prudence. Des réglages incorrects peuvent endommager votre sol ou votre système de chauffage.

Le menu des réglages avancés comporte les éléments suivants:

| Système de chauffage   | Sélectionner le chauffage ou             |
|------------------------|------------------------------------------|
|                        | la climatisation                         |
| Type de capteur NTC    | Sélectionner la valeur de résistance NTC |
| Hystérèse              | Modifier la variation de température     |
| Calibrage              | Régler la précision du relevé du capteur |
|                        | de température                           |
| Limites de température | Établir des limites pour les températu   |
|                        | res la pièce et du sol                   |
| Fil pilote             | Modifier le réglage du fil pilote        |
| Adaptabilité           | Voir la description ci-dessous           |
| Réinitialisation       | Effectuer une réinitialisation           |
|                        | complète aux paramètres d'usine          |
| Redémarrer l'appareil  | Effectuer un redémarrage                 |
|                        |                                          |

### THERMOSTAT TFT-MANUEL D'UTILISATION

ADAPTABILITÉ: le thermostat commence/arrête automatiquement de chauffer de manière proactive afin d'atteindre la température définie au moment défini. Si l'adaptabilité est désactivée, le thermostat commence/arrête de chauffer au moment défini au lieu de fonctionner de manière proactive pour atteindre la température définie au moment défini.

# RÉGLAGES

# 7. Réglages du Wi-Fi

Lorsque le thermostat n'est pas connecté au cloud, il convient de démarrer l'option « Se connecter au cloud » via le menu de réglages du Wi-Fi. La connexion peut être établie avec l'application de téléphone portable « Ajouter un thermostat ».

Le thermostat affichera deux codes PIN à trois chiffres qui devront être copiés dans l'application de téléphone portable. Le mot de passe pour le réseau Wi-Fi sélectionné devra être saisi dans l'application de téléphone portable.

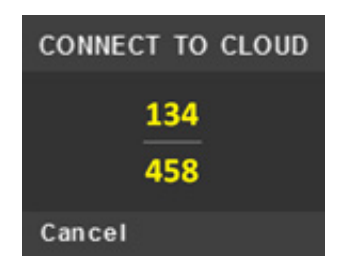

App: ETHERMA eTOUCH

### THERMOSTAT TFT-MANUEL D'UTILISATION

Lorsque l'opération d'ajout de thermostat sera achevée, le thermostat va redémarrer.

Lorsque le thermostat sera connecté au cloud, le menu de réglage du Wi-Fi permettra de placer le Wi-Fi sur ON/OFF. Les réglages Wi-Fi existants seront utilisés lorsque le Wi-Fi sera à nouveau placé sur ON. Pour modifier le mot de passe ou le réseau Wi-Fi, veuillez utiliser l'option

« Se connecter au cloud » avec l'application de téléphone portable « Reconfigurer le menu du Wi-Fi ».

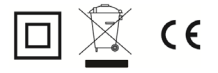

# FR

# CODICI DELLE FUNZIONI DI REGOLAZIONE

|                 | Un livello, nessun controllo della temperatura                                  |
|-----------------|---------------------------------------------------------------------------------|
| one<br>Ira      | Due o più livelli regolabili manualmente, nessun controllo della temperatura    |
| olazio<br>eratu | Regolatore temperatura ambiente con termostato meccanico                        |
| i rego<br>temp  | Regolatore temperatura ambiente elettronico                                     |
| po di<br>ella t | Regolatore temperatura ambiente elettronico con regolazione orario              |
| μ               | Regolatore temperatura ambiente elettronico con regolazione<br>giorno settimana |
|                 | Rilevamento presenza                                                            |
|                 | Rilevamento finestre aperte                                                     |
| i e             | Telecomando opzionale                                                           |
| ioni c<br>azior | Regolazione adattativa inizio riscaldamento                                     |
| Funz<br>egol    | Limitazione durata di esercizio                                                 |
|                 | Sensore con sfera nera                                                          |
|                 | Funzione di autoapprendimento                                                   |
|                 | Precisione di regolazione con CA < 2 Kelvin e CSD < 2 Kelvin                    |

| Codice della regolazione<br>di temperatura (TC) | Funzione di regolazione |    |    |    |    |    |    |    |
|-------------------------------------------------|-------------------------|----|----|----|----|----|----|----|
|                                                 | f1                      | f2 | f3 | f4 | f5 | f6 | f7 | f8 |
| NC                                              |                         |    |    |    |    |    |    |    |
| ТХ                                              |                         |    |    |    |    |    |    |    |
| ТМ                                              |                         |    |    |    |    |    |    |    |
| TE                                              |                         |    |    |    |    |    |    |    |
| TD                                              |                         |    |    |    |    |    |    |    |
| TW                                              |                         |    |    |    |    |    |    |    |
|                                                 |                         |    |    |    |    |    |    |    |
|                                                 | 1                       |    |    |    |    |    |    |    |
|                                                 |                         | 2  |    |    |    |    |    |    |
|                                                 |                         |    | 3  |    |    |    |    |    |
|                                                 |                         |    |    | 4  |    |    |    |    |
|                                                 |                         |    |    |    | 5  |    |    |    |
|                                                 |                         |    |    |    |    | 6  |    |    |
|                                                 |                         |    |    |    |    |    | 7  |    |
|                                                 |                         |    |    |    |    |    |    | 8  |

# eTOUCH-PRO-1 - SETUP

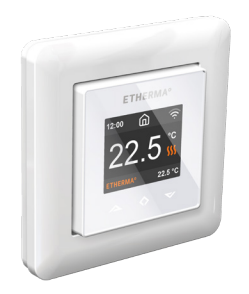

#### Termostato Etherma

Nel presente manuale sono descritte le funzioni più importanti e riportati i dati tecnici del termostato eTOUCH-PRO-1. Le istruzioni aiutano l'utente a utilizzare il termostato e l'elettricista a installarlo e configurarlo. Il produttore non si assume nessuna responsabilità per la mancata osservanza delle seguenti istruzioni. I dispositivi non devono essere utilizzati in modo inappropriato, ovvero in modo diverso dalla destinazione d'uso prevista.

# DATI TECNICI

# Dati tecnici

Display: 1.8" TFT, risoluzione 128 x 160 Tensione di alimentazione: 230 V. 50/60 Hz Carico massimo: 16 A (carico ohmico) Intervallo nominale +5 °C/+40 °C temperatura: Intervallo temperatura +0 °C/+30 °C di utilizzo: Abbassamento temperatura: Filo pilota 230 V, 50/60 Hz IP 21 Classe di protezione IP: Bianco RAL 9003 Colore standard: Sonda Sonda ambiente integrata e sonda a pavimento (NTC 10 k) incl. Omologazioni: EN 60730-1. EN 60730-2-9. EN 300 328 V2 2 2 WI AN: 2,4 GHz, 802.11 bgn

# ISTRUZIONI D'INSTALLAZIONE E D'USO

### Installazione

L'installazione deve essere effettuata da un elettricista specializzato qualificato in conformità alle norme di installazione elettrica e alle norme edilizie in vigore. Prima dell'installazione, scollegare la tensione di alimentazione del termostato dalla rete. Durante l'installazione del termostato, la relativa tensione di alimentazione deve essere SEMPRE interrotta o isolata.

Scollegare la copertura frontale premendo con un cacciavite sulla chiusura posta sul lato inferiore del termostato.

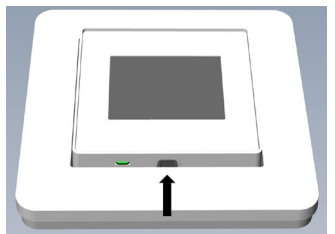

Collegare ora i fili ai morsetti del termostato nella parte inferiore del dispositivo:

- PILOT: Filo pilota (se pertinente)
- LOAD (N): Collegamento per il cavo riscaldamento (neutro)
- N: Allacciamento elettrico (neutro)
- L: Allacciamento elettrico (sotto tensione)
- LOAD (L): Collegamento per il cavo riscaldamento (sotto tensione)
- SONDA: Sonda termica a pavimento, tipo NTC

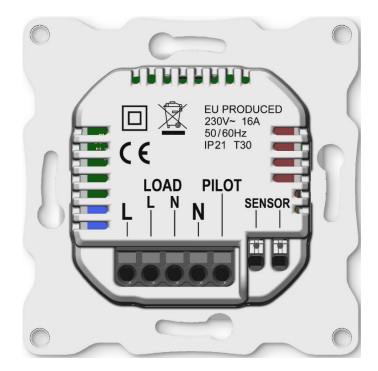

# INSTALLAZIONE, MESSA IN FUNZIONE

I fili devono essere isolati per 9-10 mm. I fili possono essere liberati premendo l'interruttore di rilascio sul collegamento. La sonda a pavimento deve essere posizionata in un tubo protettivo nel calcestruzzo. Accertarsi che non vi sia acqua nel tubo.

Dopodiché, posizionare il termostato e fissarlo al supporto a parete con 2-4 viti. Aprire la molla di sicurezza per il telaio, posizionare il telaio e chiudere la molla. Dopodiché, applicare la parte anteriore. Assicurarsi che il collegamento tra la parte anteriore e quella inferiore sia avvenuto correttamente. Premere sulla parte anteriore fino a innestarla in posizione. Successivamente si può rimuovere la parte anteriore premendo sulla chiusura.

#### MESSA IN FUNZIONE

Dopo la prima accensione del termostato o dopo il ripristino delle impostazioni di fabbrica, l'assistente di avvio pone le seguenti domande:

| Impostare la lingua                          | Lingua                                                                                                    |
|----------------------------------------------|----------------------------------------------------------------------------------------------------|
| Impostare il fuso orario                     | Fuso orario rispetto al GMT                                                                                                    |
| Data e ora                                   | Impostazione della data e dell'orario                                                                                                    |
| Impostazione ora legale                      | Impostazione se viene utilizzata<br>l'ora legale o meno (Sì/No)                                                                                                    |
| Modalità termostato<br>Tipo di riscaldamento | "Riscaldamento" o "Raffreddamento"<br>Riscaldamento a pavimento (lento), riscaldamen-<br>to a pavimento (rapido), altro (rapido)                                                    |
| Tipo di pavimento                            | Cemento o legno                                                                                                    |
| Valore limite<br>temperatura pavimento       | Da 5 a 40 o da 5 a 28 (legno)                                                                                                    |
| Regolazione                                  | Locale/pavimento o regolazione di potenza                                                                                                    |
| Riscaldamento                                | "ON" o "OFF", utilizzato nei pavimenti di<br>cemento nuovi per regolare il tempo di aumen-<br>to della temperatura. Disponibile soltanto nella<br>modalità "Regolazione pavimento". |

NOTA: per i pavimenti in legno si deve collegare una sonda a pavimento. Qui, la temperatura del pavimento è limitata a 28 °C.

# **MESSA IN FUNZIONE**

# Simboli

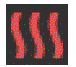

Riscaldamento acceso

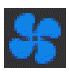

### Raffreddamento acceso

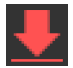

Il pavimento in legno ha raggiunto la temperatura massima di 28 °C, quindi la modalità di riscaldamento è stata limitata.

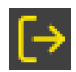

Modalità assenza

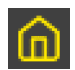

Modalità casa

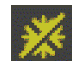

#### Modalità antigelo

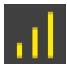

Riscaldamento graduale

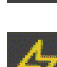

Regolazione della potenza

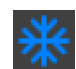

## Raffreddamento

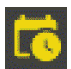

Programma settimanale

## 1. Impiego

Il termostato viene comandato con tre tasti capacitivi sensibili al tatto. Sul dispositivo sono presenti i seguenti pulsanti:

- Sinistro (verso l'alto)
- Centrale (confermare)
- Destro (verso il basso)

Ciascun pulsante ha la propria retroilluminazione. Se la retroilluminazione di uno dei pulsanti è accesa, si può premere il relativo pulsante.

SUGGERIMENTO: tenendo premuto il pulsante di sinistra per 2 secondi, si ritorna velocemente alla schermata principale.

SUGGERIMENTO: in ogni opzione del menu del termostato si può attendere brevemente per far comparire un testo guida. Tale testo contiene informazioni importanti e assiste l'utente nelle funzioni associate alla rispettiva opzione del menu. Il ritardo nella visualizzazione del testo guida può essere configurato nel menu principale in "Impostazioni".

# MANUALE D'USO TERMOSTATO TFT

# 2. Schermata di standby e schermata principale

Se il termostato non viene utilizzato per un certo tempo, passa automaticamente alla schermata di standby. Se si sfiora uno dei pulsanti nella modalità di standby, viene visualizzata la seguente schermata principale:

- 1. Orario
- 2. Modalità operativa
- 3. Indicatore WLAN
- 4. Riscaldamento acceso
- 5. Valore nominale
- 6. Temperatura misurata (sonda ambiente o sonda a pavimento)

Sulla schermata principale, premere il pulsante centrale per aprire il menu principale. Premendo il pulsante "Sinistro" o "Destro", si modifica la temperatura impostata.

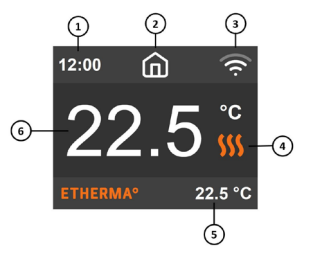

#### 3. Opzioni del menu

Il menu principale comprende le seguenti opzioni:

| Modalità operativa | Vedi "4. Modalità operativa"                  |
|--------------------|-----------------------------------------------|
| Calendario         | Vedi "5. Programma settimanale"               |
| Impostazioni       | Per configurare le impostazioni               |
| WLAN               | Per configurare le impostazioni WLAN          |
| Consumo energetico | Mostra i dati di consumo energetico           |
| Sicurezza bambini  | Attiva la sicurezza per i bambini Info Mostra |
|                    | informazioni sul termostato                   |
| Spegnimento        | Accende/spegne il termostato                  |

SUGGERIMENTO: in "Consumo energetico" vengono visualizzate le statistiche sul consumo in diversi periodi di tempo. Premere il pulsante centrale per resettare la statistica.

SUGGERIMENTO: selezionare l'opzione del menu "Sicurezza bambini" e premere per tre volte il pulsante centrale per attivare/disattivare il blocco dei tasti.

# MANUALE D'USO TERMOSTATO TFT

# 4. Modalità operativa

Il termostato dispone di tre modalità principali: "Modalità casa", "Modalità assenza" e "Modalità calendario". Ulteriori modalità sono la modalità antigelo e la regolazione della potenza.

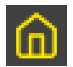

### Modalità casa

Temperatura preimpostata quando si è in casa. L'impostazione della temperatura può essere modificata dall'utente e viene memorizzata.

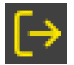

# Modalità assenza

Temperatura preimpostata (ridotta) quando non si è in casa. L'impostazione della temperatura può essere modificata dall'utente e viene memorizzata. Un segnale pilota esterno cambia anche la modalità operativa tra "Modalità casa" e "Modalità assenza".

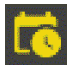

### Modalità calendario

Il termostato segue le impostazioni che sono state programmate nel menu "Calendario".

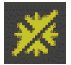

#### Modalità antigelo

In questa modalità operativa viene impostato il valore nominale della temperatura a 7 gradi. Questa modalità può essere utilizzata, ad esempio, nelle case di villeggiatura durante la stagione invernale.

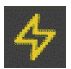

### Regolazione della potenza

Funzionamento senza tenere conto della risposta dalle sonde termiche. La potenza di riscaldamento viene gestita tramite l'impostazione della percentuale di conducibilità del relè. Un'impostazione del 20 % significa, ad esempio, che il relè è acceso per il 20 % e spento per l'80 % del tempo ciclo. Il ciclo si ripete automaticamente.

# MANUALE D'USO TERMOSTATO TFT

#### 5. Programma settimanale

Per questa modalità si possono creare programmi di calendario giornalieri definiti dall'utente per ridurre al minimo il consumo energetico e allo stesso tempo massimizzare il comfort abitativo. È possibile impostare fino a cinque valori nominali al giorno. A un valore nominale vengono associati un tempo nominale e una temperatura nominale che devono essere regolati automaticamente dal termostato.

In questo menu si può visionare il proprio programma di riscaldamento giornaliero. È possibile aggiungere o eliminare valori nominali a proprio piacimento.

SUGGERIMENTO: creare un programma giornaliero per un giorno della settimana a proprio piacimento. Utilizzare poi la funzione "Copia/Aggiungi" per trasferire il programma del relativo giorno ad altri giorni della settimana.

#### 6. Impostazioni avanzate

ATTENZIONE: le impostazioni avanzate sono consigliate solo a utenti esperti. Rivolgersi al proprio fornitore o utilizzare le impostazioni soltanto con la massima attenzione. Impostazioni errate possono danneggiare il pavimento o l'impianto di riscaldamento.

Il menu "Impostazioni avanzate" comprende le seguenti opzioni:

Tipo di riscaldamento

Tipo di sonda NTC Isteresi Calibrazione

Valori limite temperatura

Filo pilota Adattabilità Ripristinare le impostazioni di fabbrica

Riavviare il dispositivo

Selezionare "Riscaldamento" o "Raffreddamento" Selezionare il valore di resistenza NTC Impostare l'oscillazione di temperatura Regolazione fine del valore della sonda termica Valori limite per le temperature ambiente e temperature del pavimento Modificare l'impostazione del filo pilota Vedere la seguente descrizione

Effettuare il ripristino completo delle impostazioni di fabbrica Effettuare il riavvio del dispositivo

# MANUALE D'USO TERMOSTATO TFT

ADATTABILITÀ: il termostato avvia / arresta il riscaldamento automaticamente per raggiungere la temperatura impostata all'ora impostata. Se l'impostazione "Adattabilità" è disattivata, il termostato avvia/arresta il riscaldamento all'ora impostata, invece di raggiungere in maniera proattiva la temperatura impostata all'ora impostata.

#### 7. Impostazioni WLAN

Se il termostato non è collegato con il cloud, si può utilizzare la funzione "Connect to cloud" (Collega con il cloud) nel menu "Wi-Fi Settings" (Impostazioni WLAN) per stabilire la connessione. Per stabilire la connessione, si deve utilizzare anche la funzione "Add thermostat" (Aggiungi termostato) nell'app.

Il termostato mostra due codici PIN a tre cifre che devono essere inseriti nell'app. La password per la rete WLAN selezionata è indicata nell'app.

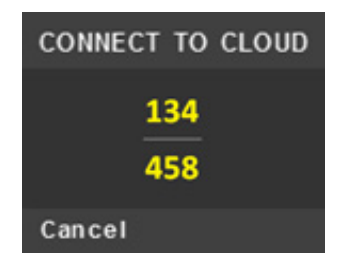

App: ETHERMA eTOUCH

# MANUALE D'USO TERMOSTATO TFT

Una volta terminato il processo "Add thermostat" (Aggiungi termostato), il termostato viene riavviato.

Dopo che il termostato è stato collegato con il cloud, il menu "Wi-Fi Settings" (Impostazioni WLAN) permette di spegnere o accendere il WLAN. Le impostazioni WLAN esistenti vengono utilizzate nel caso in cui il WLAN venga riavviato dopo una precedente disattivazione.

Per cambiare la rete WLAN o la password, utilizzare il menu "Connect to cloud" (Collega con il cloud) e nell'app il menu "Reconfigure Wi-Fi" (Riconfigura WLAN).

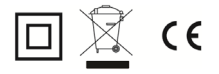

Tel.: +43 (0) 6214 | 7677 Fax: +43 (0) 6214 | 7666 Web: www.etherma.com Mail: office@etherma.com

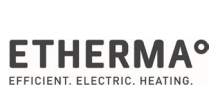